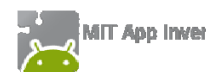

#### ΠΑΡΑΡΤΗΜΑ – ΠΡΟΑΠΑΙΤΟΥΜΕΝΑ ΓΙΑ ΤΗ ΧΡΗΣΗ ΤΟΥ ΑΡΡ INVENTOR

Η επίσημη ιστοσελίδα του App Inventor είναι η <u>http://appinventor.mit.edu</u> στην οποία μπορείτε να βρείτε πλούσιο υλικό αναφοράς, οδηγούς χρήσης και παραδείγματα δημιουργίας εφαρμογών, κ.α., ενώ φυσικά μπορείτε να δημιουργήσετε άμεσα εφαρμογές χωρίς να εγκαταστήσετε τίποτα στον Η/Υ σας.

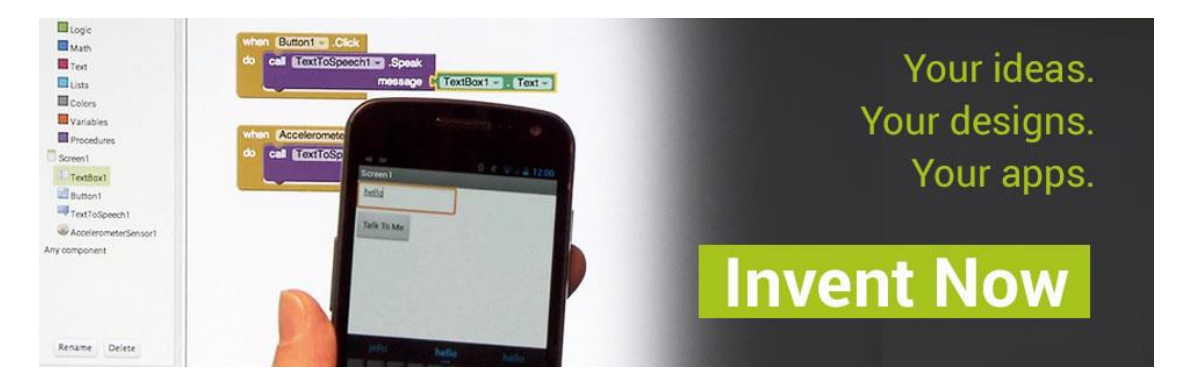

## Βήμα 1 Δημιουργία λογαριασμού Google

To online περιβάλλον δημιουργίας προγραμμάτων, μέσω του οποίου αποθηκεύετε τα έργα που δημιουργείτε στον προσωπικό σας λογαριασμό για το App Inventor, απαιτεί να διαθέτετε λογαριασμό Google (Google Account), τον οποίο μπορείτε να αποκτήσετε δωρεάν.

| Google                                                               |
|----------------------------------------------------------------------|
| Ένας λογαριασμός. Όλες οι υπηρεσίες Google.                          |
| Συνδεθείτε στο Λογαριασμό σας Google                                 |
|                                                                      |
| Διεύθυνση ηλεκτρονικού ταχυδρομε<br>Κωδικός πρόσβασης                |
| Σύνδεση<br>☑ Μείνετε συνδεδεμένοι Χρειάζεστε βοήθεια;                |
| Δημιουργία λογαριασμού                                               |
| Ένας Λογαριασμός Google για όλες τις υπηρεσίες Google<br>💈 M 🍐 💶 🤮 🍉 |

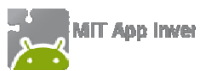

| Όνομα                                                                       |                                    | Επώνυ                  | Επώνυμο                 |  |
|-----------------------------------------------------------------------------|------------------------------------|------------------------|-------------------------|--|
| Επιλέξτε το                                                                 | όνομα χρή                          | στη σας                |                         |  |
|                                                                             |                                    |                        | @gmail.com              |  |
| Προτιμώ να<br>μου ηλεκτρο                                                   | χρησιμοποιή<br>νικού ταχυδρ        | σω την τρέ)<br>Σομείου | <b>(</b> ουσα διεύθυνσή |  |
| Δημιουργία                                                                  | ι κωδικού π                        | ρόσβασης               |                         |  |
|                                                                             |                                    |                        |                         |  |
|                                                                             |                                    |                        |                         |  |
| Επιβεβαιώ                                                                   | στε τον κωδ                        | ικό πρόσβι             | ασής σας                |  |
|                                                                             |                                    |                        |                         |  |
|                                                                             |                                    |                        |                         |  |
|                                                                             |                                    |                        |                         |  |
| Γενέθλια                                                                    |                                    |                        |                         |  |
| <b>Γενέθλια</b>                                                             | Mánus                              | •                      | Troc                    |  |
| <b>Γενέθλια</b><br>Ημέρα                                                    | Μήνας                              | \$                     | Έτος                    |  |
| <b>Γενέθλια</b><br>Ημέρα<br>Φύλο                                            | Μήνας                              | \$                     | Έτος                    |  |
| Γενέθλια<br>Ημέρα<br>Φύλο                                                   | Μήνας                              | \$                     | Έτος                    |  |
| Γενέθλια<br>Ημέρα<br>Φύλο<br>Είμαι                                          | Μήνας                              | \$                     | Έτος                    |  |
| <b>Γενέθλια</b><br>Ημέρα<br>Φύλο<br>Είμαι                                   | Μήνας                              | \$                     | Έτος                    |  |
| <b>Γενέθλια</b><br>Ημέρα<br>Φύλο<br>Είμαι<br>Κινητό τηλα                    | Μήνας<br>έφωνο                     | \$                     | Έτος                    |  |
| Γενέθλια<br>Ημέρα<br>Φύλο<br>Είμαι<br>Κινητό τηλα<br>:Ξ τ +30               | Μήνας<br>έφωνο                     | \$                     | Έτος                    |  |
| Γενέθλια<br>Ημέρα<br>Φύλο<br>Είμαι<br>Κινητό τηλα<br>⊡ マ +30                | Μήνας<br>έφωνο                     | \$                     | Έτος                    |  |
| Γενέθλια<br>Ημέρα<br>Φύλο<br>Είμαι<br>Κινητό τηλι<br>Έ⊒ τ +30<br>Η τρέχουσα | Μήνας<br>έφωνο<br>)<br>α διεύθυνσή | ‡<br>σας ηλεκτρ        | Έτος                    |  |

Παραλείψτε αυτήν την επαλήθευση (ενδέχεται να απαιτείται επαλήθευση μέσω τηλεφώνου) Στη φόρμα που καλείστε να συμπληρώσετε, επιλέγετε αν θα χρησιμοποιήσετε την ήδη υπάρχουσα διεύθυνση ηλεκτρονικού ταχυδρομείου, που ενδεχομένως διαθέτετε ή αν θα δημιουργήσετε νέο λογαριασμό ηλεκτρονικού ταχυδρομείου στο Gmail (...@gmail.com).

Σημειώνεται ότι, παρόλο που δεν αναφέρεται ξεκάθαρα, δεν είναι υποχρεωτική η συμπλήρωση του κινητού τηλεφώνου στη φόρμα εγγραφής, ενώ προφανές είναι και το ότι δεν είναι επίσης υποχρεωτικό να δηλώσετε το πραγματικό σας ονοματεπώνυμο.

Ο κωδικός πρόσβασης είναι στοιχείο αυστηρά προσωπικό, πρέπει να παραμένει κρυφός και φυσικά να τον απομνημονεύσετε ώστε να μην τον ξεχάσετε, μαζί και με το όνομα χρήστη!

# Βήμα 2 Εγκατάσταση εφαρμογής QR Code Scanner

Σίγουρα θα έχετε ξαναδεί αυτά τα τετράγωνα barcodes. Με τη βοήθεια της έξυπνης φορητής συσκευής και της κάμεράς της, ο οποιοσδήποτε μπορεί να σαρώσει έναν τέτοιο κώδικα και να τον αποκωδικοποιήσει, ώστε πολύ εύκολα και γρήγορα, να μεταβεί στην ιστοσελίδα (URL) που αντιστοιχεί στο συγκεκριμένο QR code.

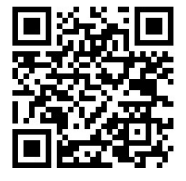

Προκειμένου να μπορείτε να σαρώνετε κι εσείς τέτοιους κωδικούς και να διευκολυνθείτε στη μετάβασή σας σε διάφορες χρήσιμες διευθύνσεις, συνίσταται η εγκατάσταση στη συσκευή σας κάποιας εφαρμογής σάρωσης QR κωδικών (QR Code Scanner), όπως για παράδειγμα **ο**ποιασδήποτε από τις δύο παρακάτω δωρεάν εφαρμογές στο Play Store:

> <u>BarCode Scanner</u> από την ZXing Team

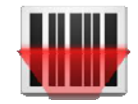

<u>QR Code Reader</u> από την Scan, Inc.

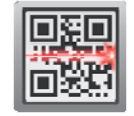

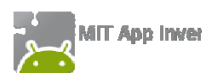

Βήμα

Εγκατάσταση του MIT AI2 Companion

Η ανάπτυξη και ο ταυτόχρονος έλεγχος μιας εφαρμογής μπορεί να γίνει ακόμα κι αν δεν διαθέτετε συσκευή Android, καθώς το App Inventor παρέχει έναν εξομοιωτή Android (emulator).

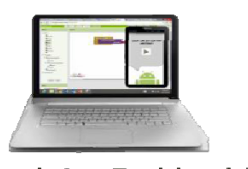

Build your project on Test it in real-time on your computer your computer with the onscreen emulator Έτσι, ο έλεγχος της εφαρμογής μπορεί να γίνεται επιτόπου στην οθόνη του υπολογιστή, στην εικονική συσκευή που θα υφίσταται σε ένα ξεχωριστό παράθυρο (βλ. <u>οδηγίες</u>). Πέρα όμως του προφανούς μειονεκτή- ματος ότι δεν θα μπορείτε να αξιοποιήσετε όλα τα χα- ρακτηριστικά μιας πραγματικής συσκευής, ο emulator είναι σχετικά αργός, ενώ απαιτείται να εγκαταστήσετε στον υπολογιστή σας έξτρα λογισμικό (<u>Al Setup In-</u> staller).

Για τους παραπάνω λόγους, απεναντίας, **συνιστάται** η επιτόπου σύνδεση της Android συσκευής σας με τον Η/Υ μέσω ασύρματου δικτύου Wi-Fi.

Κατ' αυτό τον τρόπο, ο έλεγχος της εφαρμογής μπορεί να γίνεται επιτόπου στη συσκευή σας, εφόσον Η/Υ και συσκευή είναι συνδεδεμένα στο ίδιο δίκτυο (βλ. έξτρα <u>οδηγίες</u>).

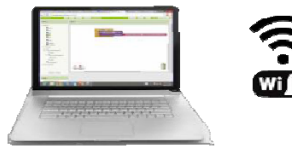

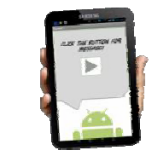

Build your project on your computer

Test it in real-time on your device

Απαραίτητη προϋπόθεση για τη σύνδεση μέσω Wi-Fi είναι η εγκατάσταση στην Android συσκευή της εφαρμογής **MIT Al2 Companion**:

είτε από το <u>Play Store</u>

QR code:

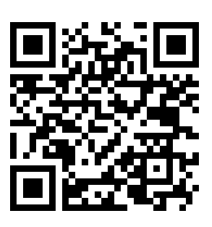

είτε από τη σελίδα του AI (<u>.apk</u>) QR code:

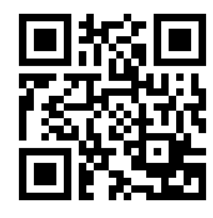

Προτείνεται η εγκατάσταση από το Play Store λόγω δυνατότητας αυτόματων ενημερώσεων.

Έτσι, όταν θέλετε να ελέγξετε την εφαρμογή σας, επιλέγετε από το άνω μενού του App Inventor την εντολή Connect --> Al Companion ...

| MIT App Inventor 2<br>Beta | File 🗸 | Connect - B     | uild - Help -  | My Projects | Guide |
|----------------------------|--------|-----------------|----------------|-------------|-------|
| TalkToMe Screen1           |        | Al Companion    | tove Screen    |             |       |
| Palette                    | Viewer | USB             |                | Components  |       |
| User Interface             | Dis    | Reset Connectio | on s in Viewer | Screen1     |       |
|                            |        |                 | €.4 🗐 9:48     |             |       |

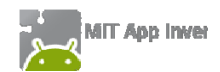

... οπότε και εμφανίζεται ένα παράθυρο με έναν QR κώδικα. Ανοίγετε τώρα την εφαρμογή MIT AI2 Companion στη συσκευή σας και πατώντας το κουμπί "Scan QR Code" σαρώνετε τον κώδικα (για να μην τον πληκτρολογείτε) και η σύνδεση "live testing" ολοκληρώνεται σε ελάχιστα δευτερόλεπτα.

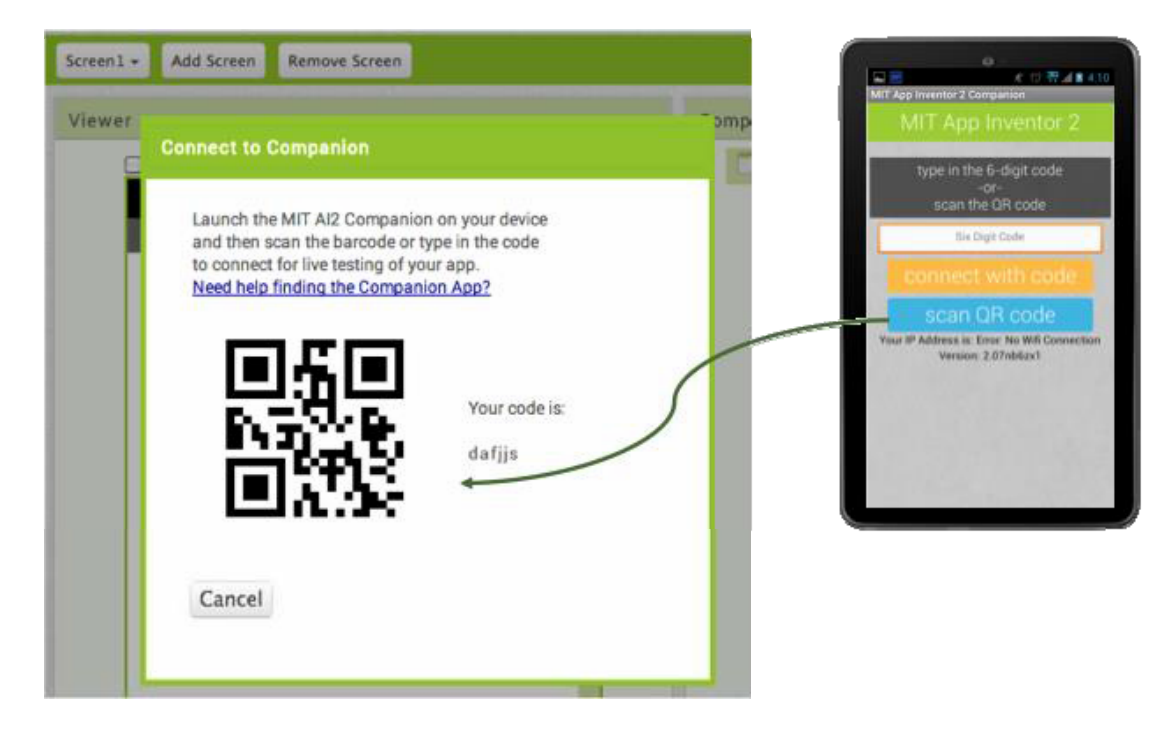

Μπορείτε πλέον να δοκιμάσετε την εφαρμογή σας σε πραγματικό χρόνο, ακόμα και να προσθέσετε ή να αφαιρέσετε αντικείμενα στο παράθυρο σχεδίασης, να προσθέσετε ή να τροποποιήσετε εντολές στο παράθυρο εντολών και να δείτε απευθείας τι συνέπειες έχουν οι ενέργειές σας.

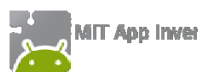

### ΠΑΡΑΡΤΗΜΑ –ΠΑΚΕΤΑΡΙΣΜΑ ΕΦΑΡΜΟΓΗΣ ΚΑΙ ΔΙΑΜΟΙΡΑΣΜΟΣ ΤΗΣ

Με τον προαναφερόμενο τρόπο μπορούμε μεν να δοκιμάσουμε την εφαρμογή που αναπτύσσουμε εύκολα και άμεσα, αλλά αυτό δεν αρκεί, αν θέλουμε η εφαρμογή να εγκατασταθεί μόνιμα στη συσκευή μας ή να την μοιραστούμε με άλλους. Απαιτείται λοιπόν να την «πακετάρουμε», δημιουργώντας το σχετικό αρχείο εγκατάστασής της (.apk).

# Βήμα 1 Προσθήκη εικονιδίου και συνοδευτικού κειμένου

Προτού δημιουργήσουμε το .apk αρχείο, καλό είναι να ορίσουμε μια εικόνα ως βασικό εικονίδιο της εφαρμογής, το οποίο θα εμφανίζεται, μετά την εγκατάστασή της στη συσκευή μας.

Η πιο απλή λύση είναι να επιλέξουμε (*εφόσον υπάρχει*) μια χαρακτηριστική εικόνα από αυτές που χρησιμοποιούνται ήδη στην εφαρμογή μας και να την θέσουμε ως Icon της Screen1 από το περιβάλλον σχεδίασης Designer.

Επιπρόσθετα, μπορούμε (πάλι προαιρετικά) να προσθέσουμε ένα μικρό κείμενο στην ιδιότητα AboutScreen της Screen1, το οποίο θα περιγράφει εν συντομία την εφαρμογή ή θα αναφέρει λίγα λόγια για το δημιουργό της.

| Properties  |   |
|-------------|---|
| Screen1     |   |
| AboutScreen |   |
|             | : |
| Icon        |   |
| None        |   |

## Βήμα 2 Πακετάρισμα της εφαρμογής για εγκατάσταση

Προκειμένου να δημιουργήσουμε το .apk αρχείο, μεταβαίνουμε στο μενού Build της βασικής γραμμής εργαλείων, όπως φαίνεται και στην παρακάτω εικόνα, όπου έχουμε δυο επιλογές:

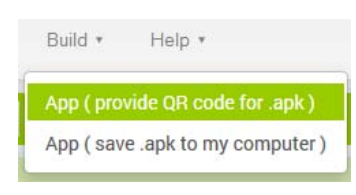

**α**) να εμφανιστεί ένας QR κωδικός, ώστε σαρώνοντάς τον να κατεβάσουμε το αρχείο εγκατάστασης απευθείας στη συσκευή μας (ο QR κωδικός λειτουργεί μόνο για το δημιουργό της εφαρμογής),

β) να αποθηκεύσουμε το αρχείο εγκατάστασης στον υπολογιστή μας για μετέπειτα διαμοιρασμό και εγκατάσταση με όποιον τρόπο προτιμάμε.

Αν επιθυμούμε να διαθέσουμε την εφαρμογή στο Google Play, απαιτείται η δημιουργία Publisher Account για τη μεταφόρτωση του .apk αρχείου. Για περισσότερες πληροφορίες: <u>http://appinventor.mit.edu/explore/ai2/google-play.html</u>

Τέλος, αν θέλουμε να μοιραστούμε τον **κώδικα** της εφαρμογής μας (μαζί με το γραφικό περιβάλλον και τα συνοδευτικά αρχεία), μπορούμε να εξάγουμε το πηγαίο αρχείο (.aia) και να το διαθέσουμε σε άλλους, ώστε να το εισάγουν ως έργο (project) στο δικό τους λογαριασμό στο App Inventor. Αρκεί να μεταβούμε στη λίστα με τα έργα μας (*My Projects*), έπειτα να επιλέξουμε το έργο (ή τα έργα) που θέλουμε να εξάγουμε και στη συνέχεια, από το μενού *Project*, να επιλέξουμε την εντολή *Export selected project (.aia) to my computer*.